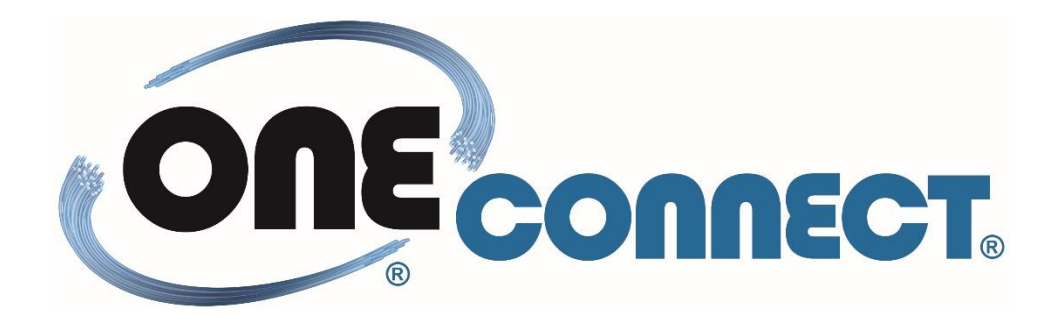

# Manual de Configuração ONU

FHR2100 - GPON

## Conteúdo

## 1. CONFIGURAÇÃO GERENCIAMENTO ONU

| 1.1  | Acesso ONU                                   | 4  |
|------|----------------------------------------------|----|
| 1.2  | Configuração Wan (Modo Bridge)               | 4  |
| 1.3  | Configuração Lan (Modo Bridge)               | 5  |
| 1.4  | Configuração Wan (Modo Router – PPPoE)       | 6  |
| 1.5  | Configuração Lan (Modo Router – PPPoE)       | 7  |
| 1.6  | Consultar Status                             | 8  |
| 1.7  | Consultar Sinal PON                          | 9  |
| 1.8  | Consultar Versão Firmware                    | 9  |
| 1.9  | Configurar Acesso Remoto                     | 10 |
| 1.10 | Modificar Porta Acesso Remoto – Serviço HTTP | 11 |
| 1.11 | Redirecionamento de Portas                   | 13 |

## **1. CONFIGURAÇÃO GERENCIAMENTO ONU**

A ONU FHR2100 PHYHOME pode ser configurada em modo Bridge ou em modo Router.

O acesso à ONU é realizado via web através do endereço IP 192.168.1.1.

Para o primeiro acesso atribuir um endereço IP fixo no mesmo range do IP padrão da ONU. Conforme exemplo abaixo:

| Propriedades de Protocolo IP Versão 4 (TCP/IPv4)                                                                                                    |                     |  |  |  |  |  |  |  |
|----------------------------------------------------------------------------------------------------|---------------------|--|--|--|--|--|--|--|
| Geral                                                                                                    |                     |  |  |  |  |  |  |  |
| As configurações IP podem ser atribuídas automaticamente se a rede<br>oferecer suporte a esse recurso. Caso contrário, você precisa solicitar<br>ao administrador de rede as configurações IP adequadas. |                     |  |  |  |  |  |  |  |
| O Obter um endereço IP automaticamente                                                                                                    |                     |  |  |  |  |  |  |  |
| O Usar o seguinte endereço IP: —                                                                                                    |                     |  |  |  |  |  |  |  |
| Endereço IP:                                                                                                    | 192.168.1.10        |  |  |  |  |  |  |  |
| <u>M</u> áscara de sub-rede:                                                                                                    | 255 . 255 . 255 . 0 |  |  |  |  |  |  |  |
| <u>G</u> ateway padrão:                                                                                                    |                     |  |  |  |  |  |  |  |
| Obter o endereço dos servidores                                                                                                    | DNS automaticamente |  |  |  |  |  |  |  |
| Usar os seguintes endereços de s                                                                                                    | ervidor DNS:        |  |  |  |  |  |  |  |
| Servidor DNS preferencial:                                                                                                    |                     |  |  |  |  |  |  |  |
| Servidor <u>D</u> NS alternativo:                                                                                                    |                     |  |  |  |  |  |  |  |
| 🗌 Validar configurações na saída                                                                                                    | <u>A</u> vançado    |  |  |  |  |  |  |  |
|                                                                                                    | OK Cancelar         |  |  |  |  |  |  |  |

### 1.1 Acesso ONU

Acessar ONU via Web no endereço IP 192.168.1.1

Username: **admin** Password: **1234** 

|                                 | 0.000 | - | D           | ×   |
|---------------------------------|-------|---|-------------|-----|
| ← → C ① N3 seguro   192.168.1.1 |       |   | <b>0-</b> ☆ | :   |
|                                 |       |   |             |     |
|                                 |       |   |             | - 1 |
| Please login to continue 中文     |       |   |             | - 1 |
|                                 |       |   |             | - 1 |
| Username admin                  |       |   |             |     |
|                                 |       |   |             |     |
| Deseword                        |       |   |             |     |
|                                 |       |   |             | - 1 |
| Login Reset                     |       |   |             |     |
|                                 |       |   |             | - 1 |
|                                 |       |   |             | - 1 |
|                                 |       |   |             | - 1 |
|                                 |       |   |             | - 1 |
|                                 |       |   |             | - 1 |
|                                 |       |   |             | - 1 |
|                                 |       |   |             | - 1 |
|                                 |       |   |             |     |

1.2 Configuração Wan (Modo Bridge)

- Clicar aba "Network" → Wan Connection
- No Campo "New Connection Name" digitar qualquer nome
- Se utilizer Vlan habilitar campo "Enable VLAN"
- No campo "Link Type" escolher opção "IP"
- No campo "IP Type" escolher opção "DHCP"
- Deixar opção "Enable NAT" habilitado
- Botão "Create"

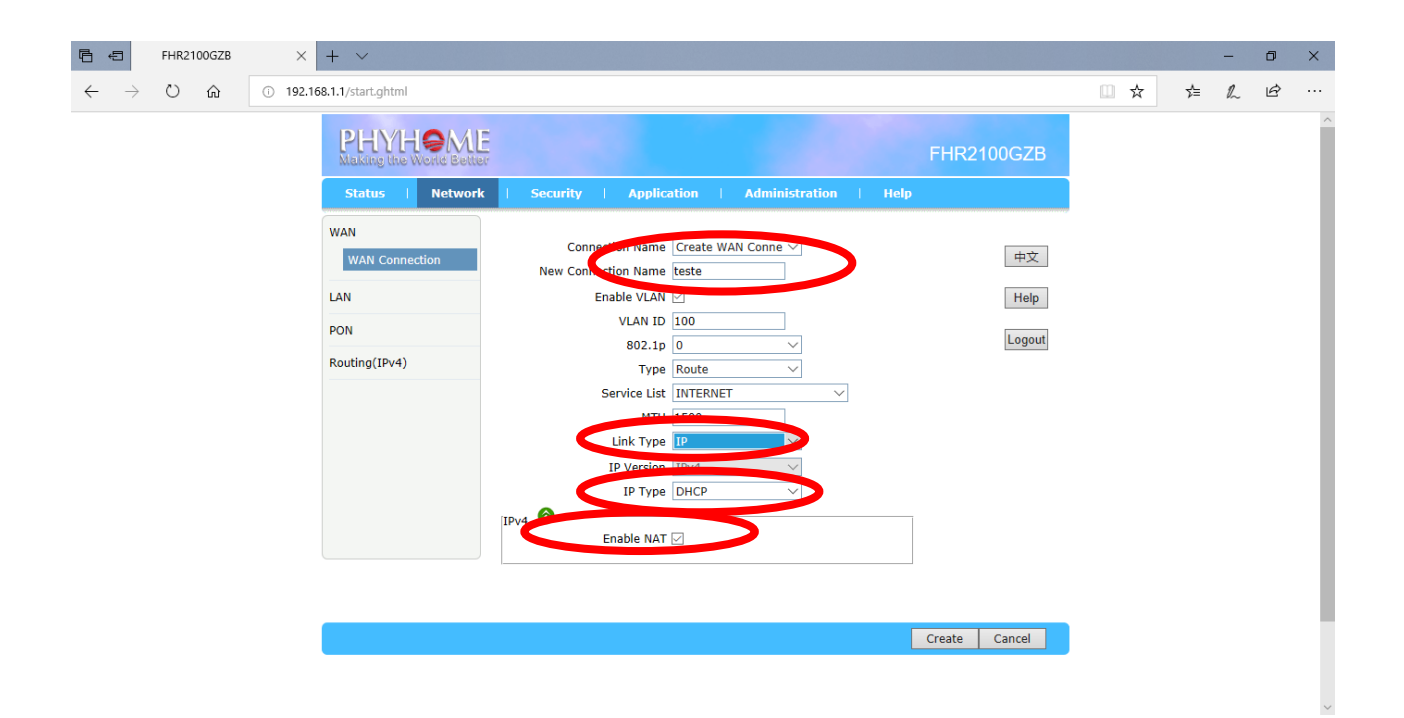

## 1.3 Configuração Lan (Modo Bridge)

- Clicar aba "Network" → Lan → DHCP Server
- No Campo "Enable DHCP Server" Deixar desmarcado
- No campo "Assign IspDNS" → Deixar marcado
- Botão "Submit"

| 6 5                      | FHR2100GZB | × + ~                                                                                                    |     |    | - | ٥ | × |
|--------------------------|------------|----------------------------------------------------------------------------------------------------|-----|----|---|---|---|
| $\leftarrow \rightarrow$ | U 6        | ① 192.168.1.1/start.ghtml                                                                                                    | □ ☆ | ∱≡ | h | Ŀ |   |
|                          |            | Bit Making like World Better         FHR2100GZB           Status         Network         Security         Application         Administration         Help                                                                                                    |     |    |   |   | ~ |
|                          |            | WAN       NOTE: 1. The DHCP Start IP Address and DHCP End IP address       中文         PON       LAN IP Address       192.168.1.1       Lan         PON       Subnet Mask 255.255.255.0       Legout         Routing(IPv4)       Enable DHCP Server       Lanie Granostinical       Help         DHCP Server       DHCP Server       DHCP Server       Lanie State IP Address       Lanie State IP Address       Lanie State IP Address         DHCP Server       DHCP Server       DHCP Server       DHCP Server       Lanie State IP Address       Lanie State IP Address       Lanie State IP Address       DHCP Server       Lanie State IP Address       DHCP Server       Lanie State IP Address       DHCP Server       Lanie State IP Address       DHCP Server       Lanie State IP Address       DHCP Server       Lanie State IP Address       DHCP Server       Lanie State IP Address       DHCP Server       Lanie State IP Address       DHCP Server       Lanie State IP Address       DHCP Server       DHCP Server IP Server       DHCP Server IP Server IP Address       DHCP Server IP Server IP Server IP Server       DHCP Server IP Server IP Se |     |    |   |   |   |
|                          |            | Submit Concel                                                                                                    |     |    |   |   | ~ |

\*\*\* Em configurações do adaptador de rede, habilitar endereçamento automático.

| Proprie                 | dades de Protocolo IP Versão 4                                                                            | 4 (TCP/IPv4)                                                                               | ×  |
|-------------------------|----------------------------------------------------------------------------------------------------|--------------------------------------------------------------------------------------------|----|
| Geral                   | Configuração alternativa                                                                                  |                                                                                            |    |
| dordi                   | Coninguração alternativa                                                                                  |                                                                                            |    |
| As co<br>ofere<br>ao ac | nfigurações IP podem ser atribuí<br>cer suporte a esse recurso. Caso<br>Iministrador de rede as configura | das automaticamente se a rede<br>o contrário, você precisa solicitar<br>ções IP adequadas. |    |
| ۲                       | Obter um endereço IP automatic                                                                            | amente                                                                                     |    |
| 0                       | <u>U</u> sar o seguinte endereço IP: —                                                                    |                                                                                            |    |
| En                      | dereço IP:                                                                                                | · · · · · ·                                                                                |    |
| Má                      | iscara de sub-rede:                                                                                       |                                                                                            |    |
| Ga                      | teway padrão:                                                                                             |                                                                                            |    |
| ۲                       | O <u>b</u> ter o endereço dos servidores                                                                  | DNS automaticamente                                                                        |    |
| -0                      | Usa <u>r</u> os seguintes endereços de :                                                                  | servidor DNS:                                                                              |    |
| Se                      | rvidor DNS preferencial:                                                                                  | · · · ·                                                                                    |    |
| Se                      | rvidor <u>D</u> NS alternativo:                                                                           |                                                                                            |    |
|                         | Validar configurações na saída                                                                            | <u>A</u> vançado                                                                           |    |
|                         |                                                                                                    | OK Cancela                                                                                 | ar |

## 1.4 Configuração Wan (Modo Router - PPPoE)

- Clicar aba "Network" → Wan Connection
- No Campo "New Connection Name" digitar qualquer nome
- Se utilizer Vlan habilitar campo "Enable VLAN"
- No campo "Link Type" escolher opção "PPP"
- No campo "PPP TransType" escolher opção "PPPoE"
- Deixar opção "Enable NAT" habilitado
- Botão "Create"

| 6 6                      | FHR2100GZB | × + ~                                         |                                                                                         |     |   | - | ٥ | × |
|--------------------------|------------|-----------------------------------------------|-----------------------------------------------------------------------------------------|-----|---|---|---|---|
| $\leftarrow \rightarrow$ | <u>ش</u> ت | 192.168.1.1/start.ghtml                       |                                                                                         | □ ☆ | 垥 | h | Ŀ |   |
|                          |            | PHYHON<br>Making the World B<br>Status   Netv | FHR2100GZB                                                                              |     |   |   |   | ^ |
|                          |            | WAN<br>WAN Connection                         | Constitution Conne → 中文 中文                                                              |     |   |   |   |   |
|                          |            | LAN                                           | Enable VLAN Z Help                                                                      |     |   |   |   |   |
|                          |            | Routing(IPv4)                                 | Type Route V                                                                            |     |   |   |   |   |
|                          |            |                                               | Service List INTERNET V<br>MTU 1492<br>Link Type PPP V                                  |     |   |   |   |   |
|                          |            |                                               | PPP SUsername teste Password •••• Authentication Type Auto Connection Trigger Always On |     |   |   |   |   |
|                          |            |                                               | IP Version IPv4                                                                         |     |   |   |   | 1 |
|                          |            |                                               | Enable NAT 🗹                                                                            |     |   |   |   | ~ |

## 1.5 Configuração Lan (Modo Router - PPPoE)

- Clicar aba "Network" → Lan → DHCP Server
- No Campo "Enable DHCP Server" → Deixar marcado
- No campo "Assign IspDNS" → Deixar marcado
- Botão "Submit"

| FHR2100GZB                                          | × + ~                                                                                                    |     |     | - | ٥ | × |
|-----------------------------------------------------|----------------------------------------------------------------------------------------------------|-----|-----|---|---|---|
| $\leftrightarrow$ $\rightarrow$ O $\textcircled{a}$ | ① 192.168.1.1/start.ghtml                                                                                                    | □ ☆ | r∕≡ | h | Ē |   |
|                                                     | Construction         FHR2100GZB           Stat         Network         ncurity         Application         Administration         Help                                                                                                    |     |     |   |   | ^ |
|                                                     | WAN<br>JAN       NOTE: 1. The DHCP Start IP Address and DHCP End IP address<br>should be in the same subnet as the LAN IP.       Image: Comparison of the same subnet as the LAN IP.         DHCP Server       LAN IP Address 192.168.1.1       Image: Comparison of the same subnet as the LAN IP.       Image: Comparison of the same subnet as the LAN IP.         PON       Routing(IPv4)       Enable DHCP Server       Image: Comparison of the same subnet as the LAN IP.       Image: Comparison of the same subnet as the LAN IP.         PON       Enable DHCP Server       Image: Comparison of the same subnet as the LAN IP.       Image: Comparison of the same subnet as the LAN IP.         PON       Enable DHCP Server       Image: Comparison of the same subnet as the LAN IP.       Image: Comparison of the same subnet as the LAN IP.         DMCP 1       Enable DHCP Server       Image: Comparison of the same subnet as the same subnet as the sa |     |     |   |   |   |
|                                                     | Cubmit Cravel                                                                                                    |     |     |   |   | ~ |

#### 1.6 Consultar Status

- Clicar aba "Status" → Wan Connection

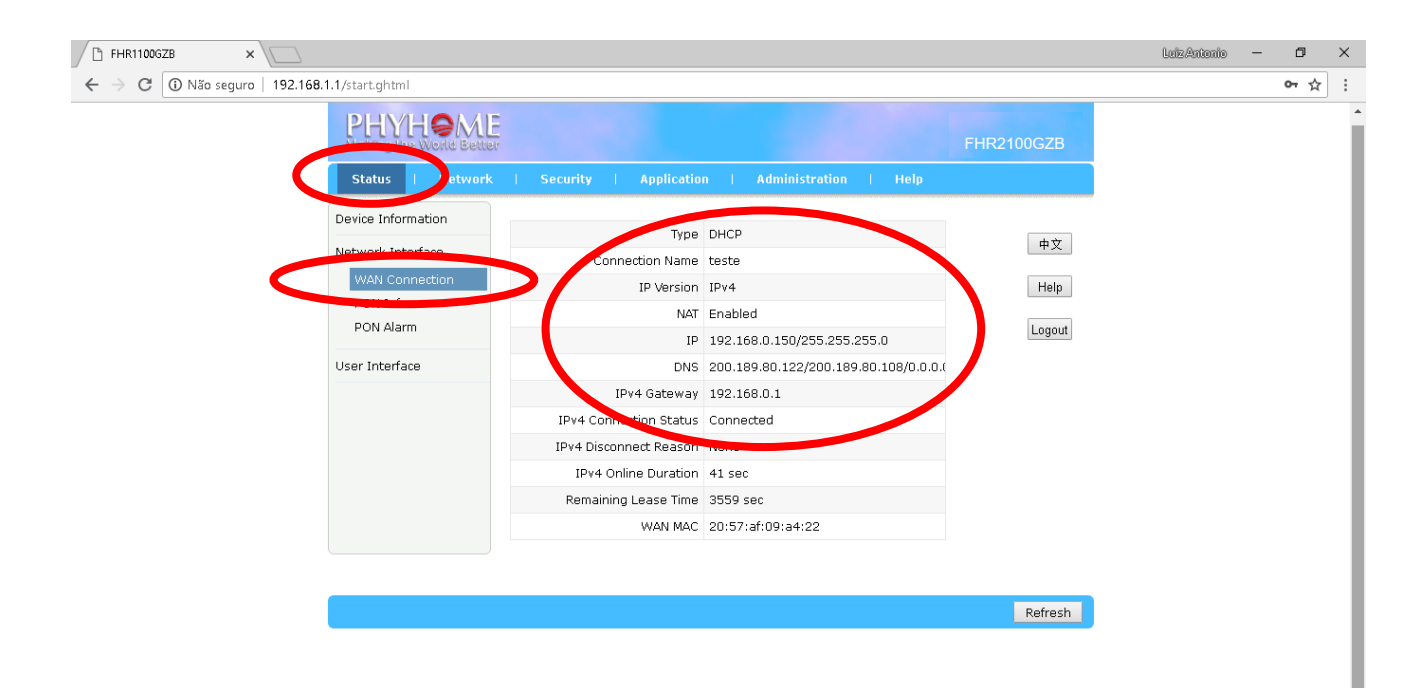

### 1.7 Consultar Sinal PON

- Clicar aba "Status" → Pon Inform

| FHR1100GZB                                   | x                                                                                                    | LuizAntonio | - 0              | ×   |
|----------------------------------------------|----------------------------------------------------------------------------------------------------|-------------|------------------|-----|
| $\leftrightarrow$ $\rightarrow$ C (i) Não se | eguro   192.168.1.1/start.ghtml                                                                                                    |             | 0 <del>7</del> 5 | : * |
|                                              | Character         FHR2100GZB           Status         Letwork         Security         Application         Administration         Help                                                                                                    |             |                  | Î   |
|                                              | Device Information         GPON State         Registered and certified         #x           Network Interface         OAM_Link         Established         #x           Mark Connection         Ontical Module Input Power(dBm)         -5.8         Help |             |                  |     |
|                                              | PON Inform Optical Module Output Power(dBm) 2.2 Optical Module Supply Voltage(uV) 3283000 Logout                                                                                                    |             |                  |     |
|                                              | User Interface Optical Transmitter Bias Current(us) 15300 Operating Temperature of the Optical Module(°C) 54                                                                                                    |             |                  |     |
|                                              | Refresh                                                                                                    |             |                  |     |

#### 1.8 Consultar Versão Firmware

- Clicar aba "Status" → Device Information

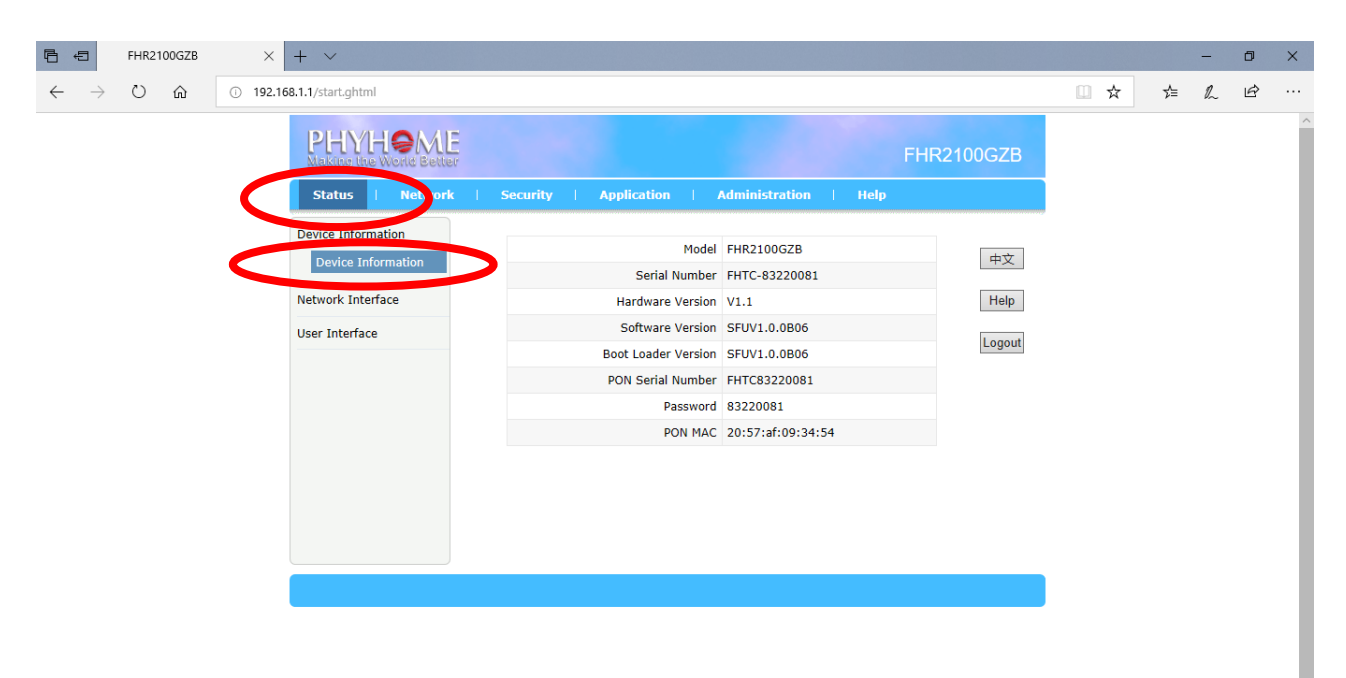

## 1.9 Configurar Acesso Remoto

- Clicar aba "Secutiry" → Service Control

| FHR1100GZB ×                                                                                                    | LuizAntonio — 🗗 🗙    |
|----------------------------------------------------------------------------------------------------|----------------------|
| ← → C ① Não seguro   192.168.1.1/start.ghtml                                                                                                    | ም ☆ :                |
| Status         Network         Security         Application         Help                                                                                                    | ZB                   |
| Firewall       IP Version       IPv4         Service Control       Enable         MAC Filter       Start Source IP Address         MAC Filter       Start Source IP Address         Mode       Discard         Mode       Discard         Genable       ITTP         Service List       HTTP         Service List       Gurce IP         Add       VAN         VAN       Permit         TELNET       Address         VAN       Permit         TELNET       It         VAN       Permit         TELNET       It | 中文<br>Help<br>.agout |
| Note: If you need to configure the above remote access<br>ports, please oldk on the hyperlinks below.<br>Modify Remote Access Port                                                                                                    |                      |

- Habilitar Campo "Enable"
- No campo "Ingress" escolher opção "WAN"
- No campo "Mode" escolher opção "Permit"
- Nas opções "Service List" → assinalar opção "HTTP"
- Botão "Create"Add"

| FHR1100GZB ×                   |                                                                                                    | LuizAntonio | - 0         | ×        |
|--------------------------------|----------------------------------------------------------------------------------------------------|-------------|-------------|----------|
| ← → C 🛈 Não seguro   192.168.1 | 1.1/start.ghtml                                                                                                    |             | <b>0-</b> ☆ | :        |
|                                | PHMMeme         FHR2100GZB           Status         Network         Security         Application         Administration         Help                                                                                                    |             |             | ^        |
|                                | Figurel                                                                                                    |             |             |          |
|                                | IP Version IPv4  中文                                                                                                    |             |             |          |
|                                | Service Control Ingress WAN                                                                                                    |             |             |          |
|                                | MAC Filter  MAC Filter  MAC Filter  MAC Filter  MAC Filter  Mac Filter  Mac Fi |             |             |          |
|                                | Note: If you need to configure the above remote access<br>ports, please click on the hyperlinks below.<br><u>Modify Remote Access Port</u>                                                                                                    |             |             |          |
|                                |                                                                                                    |             |             |          |
|                                |                                                                                                    |             |             | <b>.</b> |

## 1.10 Modificar Porta Acesso Remoto- Serviço HTTP

- Clicar na opção "Modify Remote Access Port" (Parte inferior da tela)

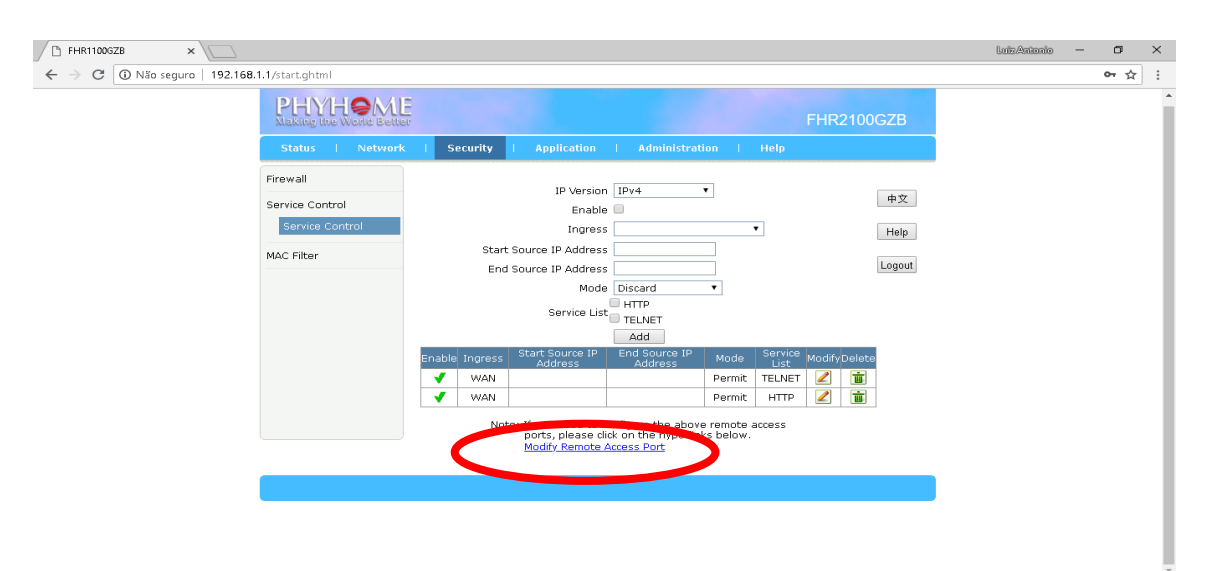

- Clicar botão "Modify" correspondente ao serviço HTTP

| FHR1100GZB ×                          |                                         |                         |              |            | LuizAntonio — | ٥   | × |
|---------------------------------------|-----------------------------------------|-------------------------|--------------|------------|---------------|-----|---|
| ← → C ③ Não seguro   192.168.1.1/star | art.ghtml                               |                         |              |            |               | 야 ☆ | : |
| P                                     |                                         |                         | FHR21        | 00GZB      |               |     | ^ |
| St                                    | tatus   Network   Security              | Application   Administr | ation   Help |            |               |     |   |
| Firew<br>Servi                        | vall<br>rice Control<br>service Control | Service Port            | (1 ~ 65535)  | 中文<br>Help |               |     |   |
| Mac                                   | Filter                                  | Service                 | Port Modify  |            |               |     |   |
|                                       |                                         | HTTP                    | 80           | Logout     |               |     |   |
|                                       |                                         | FTP                     | 21           |            |               |     |   |
|                                       |                                         | TELNET                  | 22           |            |               |     |   |
|                                       |                                         | HTTPS                   | 443          |            |               |     |   |
|                                       |                                         |                         |              |            |               |     |   |
|                                       |                                         |                         |              | Back       |               |     |   |
|                                       |                                         |                         |              |            |               |     | * |

- No campo "Port" alterar valor padrão 80 para valor desejado (Exemplo Porta 85)

| FHR1100GZB     | ×                                              | lutizAnitania -                                                                           | - 0       | ×   |
|----------------|------------------------------------------------|-------------------------------------------------------------------------------------------|-----------|-----|
| ← → C 🛈 Não se | eguro   192.168.1.1/start.ghtml                |                                                                                           | <b>0-</b> | 2   |
|                | PHYHOME<br>Making the World Better             | FHR2100GZB                                                                                |           | ^   |
|                | Status   Network                               | Security   Application   Administration   Help                                            |           |     |
|                | Firewall<br>Service Control<br>Service Control | Service         WEB         中文           Port         05         (1 ~ 65535)         Help |           |     |
|                | MAC Filter                                     | HTTP 85 Locout                                                                            |           |     |
|                |                                                | FTP 21                                                                                    |           |     |
|                |                                                | SSH 22 🖉                                                                                  |           | - 1 |
|                |                                                | TELNET 23                                                                                 |           | - 1 |
|                |                                                | HTTPS 443                                                                                 |           | - 1 |
|                |                                                |                                                                                           |           |     |
|                |                                                | Back                                                                                      |           |     |
|                |                                                |                                                                                           |           |     |

- Botão "Modify"
- Reiniciar ONU

Exemplo Acesso remote através da Porta 85

| 🕒 FHR1100GZB 🛛 🗙                      |                             | Luiz Antonio | - | ٥   | > |
|---------------------------------------|-----------------------------|--------------|---|-----|---|
| ← → C 2 Não seguro   192.168.0.150:85 |                             |              | c | ₩ ☆ |   |
|                                       | Please login to continue 中文 |              |   |     |   |
|                                       | Username admin              |              |   |     |   |
|                                       | Password                    |              |   |     |   |
|                                       | Login Reset                 |              |   |     |   |
|                                       |                             |              |   |     |   |
|                                       |                             |              |   |     |   |
|                                       |                             |              |   |     |   |
|                                       |                             |              |   |     |   |

## 1.11 Redirecionamento de Portas

- Clicar aba "Application" → Port Forwarding
- No campo "Name" escolher nome qualquer
- Demais campos preencher conforme as portas que deseja redirecionar

| FHR1100GZB ×                 |                                                                        |                                                                                                    | LuizAntonio | - 1 | ٥   | $\times$ |
|------------------------------|------------------------------------------------------------------------|----------------------------------------------------------------------------------------------------|-------------|-----|-----|----------|
| ← → C 🛈 Não seguro   192.168 | 1.1/start.ghtml                                                        |                                                                                                    |             | 0-  | ' ☆ | :        |
|                              | PHYHOME<br>Making the World Better<br>Status   Network                 | FHR2100GZB                                                                                                    |             |     |     | ^        |
|                              | MultiCast<br>BPDU<br>DNS Service<br>Port Forwarding<br>Port Forwarding | Enable +<br>Name +<br>Protocol TCP + Help WAN Host Start IP Address -<br>WAN Connection teste -<br>WAN Start Port (1 ~ 65535) WAN End Port (1 ~ 65535) LAN Host IP Address -<br>LAN Host Start Port (1 ~ 65535) LAN Host Start Port (1 ~ 65535) LAN Host End Port (1 ~ 65535) LAN Host End Port (1 ~ 65535) LAN Host End Port (1 ~ 65535) |             |     |     |          |
|                              |                                                                        | Address Part Part Part Part Part Part Part Part                                                                                                    |             |     |     |          |